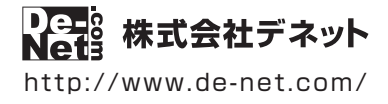

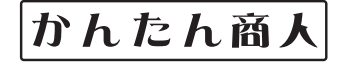

# 不動産チラシ作成

# 操作説明書

製品ご利用前に必ずお読みください

### 本ソフトにはPDFマニュアルが同梱されています。

PDFマニュアルには、画面の説明、詳しい操作方法、 よくあるお問い合わせ(Q&A)が掲載されています。

| シリアルナンバー                                 |                      |
|------------------------------------------|----------------------|
|                                          |                      |
|                                          |                      |
| DE-321                                   |                      |
|                                          |                      |
|                                          | 1                    |
| ※シリアルナンバーを再発行すること                        | はできません。              |
| シリアルナンバーはアップデートファイルを<br>ユーザー登録をする際などに必要と | ダウンロードする際や<br>こなります。 |

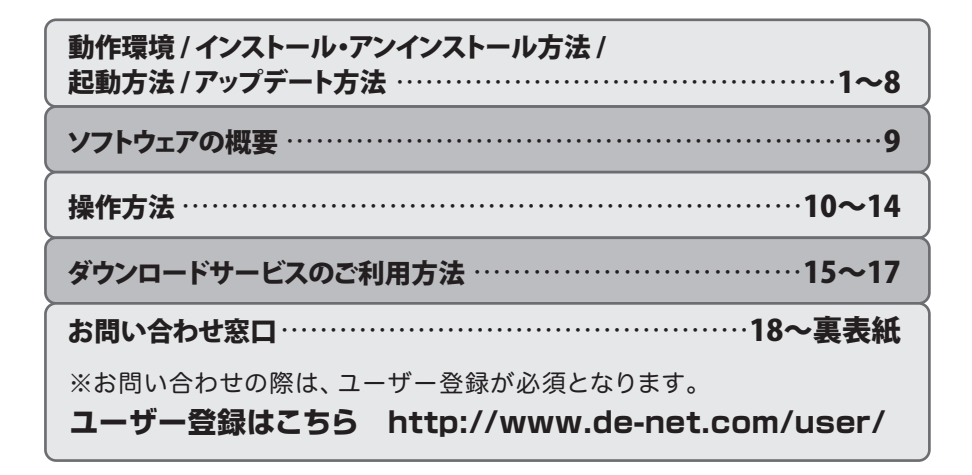

### 動作環境・ご注意

#### ■ 動作環境

| メーカーサポートを受けられる Windows パソコン ●Mac には対応しておりません。                                                                                                    |
|----------------------------------------------------------------------------------------------------|
| Windows 8.1 / 8 / 7 / Vista / XP                                                                                                    |
| ●Mac OS には対応しておりません。●日本語版 OS の 32bit 版専用ソフトです。●Windows 8.1/8、764bit では                                                                                                    |
| WOW64(32bit 互換モード) で動作します。●Windows 8.1 / 8 では、デスクトップモードのみ対応です。                                                                                                    |
| ●Windows 8.1 RTM 版で動作確認済みです。●OS が正常に動作している環境でお使いください。                                                                                                    |
| ●対応 OS の動作環境を満たした環境でのご利用が前提となります。●最新のサービスパック及びアップデートがされて                                                                                                    |
| いる環境でお使いください。●Server OS には対応しておりません。管理者権限を持ったユーザーでお使いください。                                                                                                    |
| ●マイクロソフトのサポート期間が終了している OS での動作は保証いたしません。                                                                                                    |
| Intel Jury + 1 GHz LV + (statisfies of bar) - (statisfies a statisfies a statisfie |
| $1GR   U \vdash (Windows 8/7 64bit \sigma   62 GR   U \vdash )$                                                                                                    |
| 1024 × 7 (8) い トの解像度で 分 空度 32bit True color い ト表示可能たもの                                                                                                    |
|                                                                                                    |
| ロビッチン<br>AGR IV トの応考交易(インフトール時) ●こわいぬにデータ保存の為の応考交易が必要とたります                                                                                                    |
| てロ 以上の上で音楽(コノハコール時)。そこれ以入れに、一次時の河の生で音楽が必要しなうみす。                                                                                                    |
|                                                                                                    |
| インプンエッドアリンスター                                                                                                    |
| 「WAINSZ トフイハール対応しているスイヤノー                                                                                                    |
|                                                                                                    |
| ●FUF < ニュアルの閲覧ンフトのインストール、本ソフトに関9 る最新情報の確認やアツファートを行う際、                                                                                                    |
| インターネット環境の必要となります。                                                                                                    |
| <読込画像形式> BMP / JPEG / PNG <出刀形式> BMP / JPEG / PDF                                                                                                    |
|                                                                                                    |

#### ■ご注意

●他のソフトとの互換性はありません。

- ●BMP / JPEG / PNG ファイルは、一般的な Windows 標準のファイルを基準としています。
- 特殊なファイル(CMYK モードの物や、Web 表示に特化したファイル等)は、本ソフト上では正常に読み込めない場合があります。 ●用紙によって、テンプレートのデザインが異なる場合があります。
- ●本ソフトには 13 種類のフォントが収録されていますが、その他にお使いのパソコンのフォントから選択して使用することもできます。 また一部のフォントは使用できない場合もありますのでご注意ください。
- ●プリンターによっては印刷可能領域に収まらずに一部欠けて印刷される可能性もあります。
- ●一部のプリンターではパソコンとの組み合わせ等により、対応用紙サイズであっても正常に印刷できない場合もあります。 (複合機等の特殊な構造をしたプリンター等で発生しやすい現象となっております。)
- ●プリンタードライバーやプリンターを動かす為のソフトウェア、Windows OS 等は更新した状態でお使いください。
- ●docomo、SoftBank、au 各社それぞれの専用形式の QR コードを生成できますが、全ての携帯電話会社共通の QR コードを生成すること はできません。
- ●ご利用のプリンター、使用する用紙などの組み合わせや印刷精度によっては、印刷された QR コードが認識されない場合があります。
- ●弊社ではソフトの動作関係のみのサポートとさせていただきます。予めご了承ください。また、製品の仕様やパッケージ、ユーザー サポートなどすべてのサービス等は予告無く変更、または終了することがあります。予めご了承ください。
- ●各種ソフトウェア、またパソコン本体を含む各種ハードウェアについてのお問い合わせやサポートにつきましては、各メーカーに 直接お問い合わせください。
- ●ユーザーサポートの通信料・通話料はお客様の負担となります(サポート料は無料です)。本ソフトの動作以外のご質問や各種専門知識 などのお問い合わせには、お答えできない場合があります。その他ご不明な点などはユーザーサポートまでお問い合わせください。 また、お問い合わせ内容によっては返答までにお時間をいただくこともあります。予めご了承ください。
- ●本ソフトは1台のパソコンに1ユーザー1ライセンスとなっております。3台までご利用になれます。本ソフトを複数のパソコン上で 使用するには台数分のライセンスを必要とします。
- ●本ソフトにはネットワーク上でデータを共有する機能はありません。また、ネットワークを経由してソフトを使用することはできません。
- ●本ソフトを著作者の許可無く賃貸業等の営利目的で使用することを禁止します。改造、リバースエンジニアリングすることを禁止します。
- ●本ソフトを運用された結果の影響につきましては、弊社は一切の責任を負いかねます。また、本ソフトに瑕疵が認められる場合以外の 返品はお受け致しかねますので予めご了承ください。
- ●著作者の許諾無しに、画像・イラスト・文章等の内容全て、もしくは一部を無断で改変・頒布・送信・転用・転載等は法律で禁止されて おります。
- ●本ソフトのソフトウェアの再配布・貸与・レンタル・中古品としての取引は禁止します。
- ●本ソフトに収録されている素材の著作権は株式会社デネットならびに素材提供者に帰属し、次に該当する用途への使用を禁止します。

   収録素材自体、及び収録素材を使用した作成物により対価を得る行為
- 2、収録素材自体、及び収録素材を使用した作成物をロゴ・マーク、商標登録、意匠登録等の権利が発生するものへ使用すること 3、公序良俗に反する使用

 ●Microsoft、Windows、Windows 8.1、Windows 8、Windows 7、Windows Vista、Windows XP は米国 Microsoft Corporation の米国及び その他の国における登録商標または商標です。●Pentium はアメリカ合衆国および他の国における Intel Corporation の登録商標または 商標です。●Mac、Mac OS は、米国および他国の Apple Inc. の登録商標です。●QR コードは株式会社デンソーウェーブの登録商標です。
 ●その他記載されている会社名・団体名及び商品名などは、各社の登録商標または商標です。

### インストール方法

お使いのパソコンに『不動産チラシ作成』をインストールします。

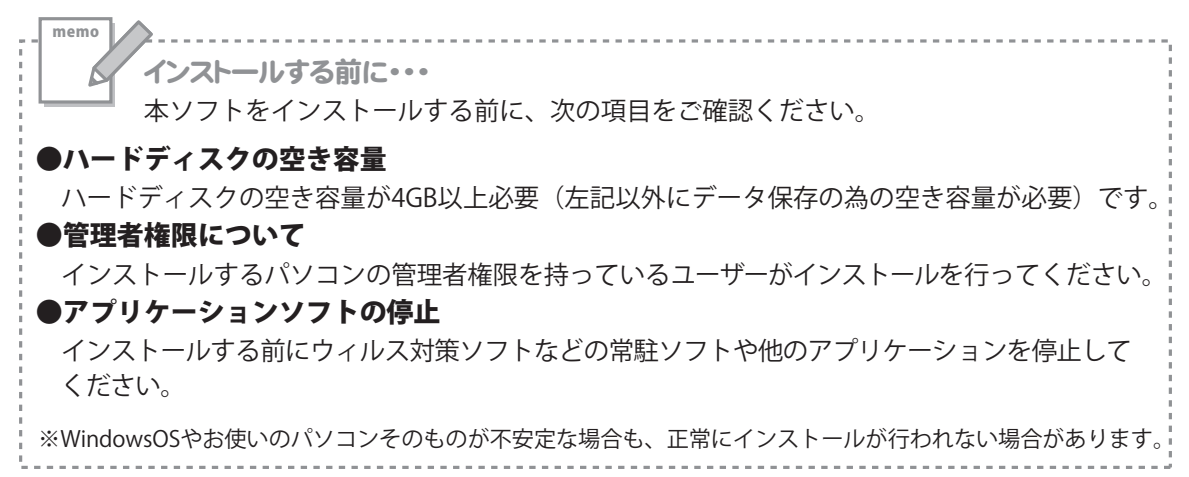

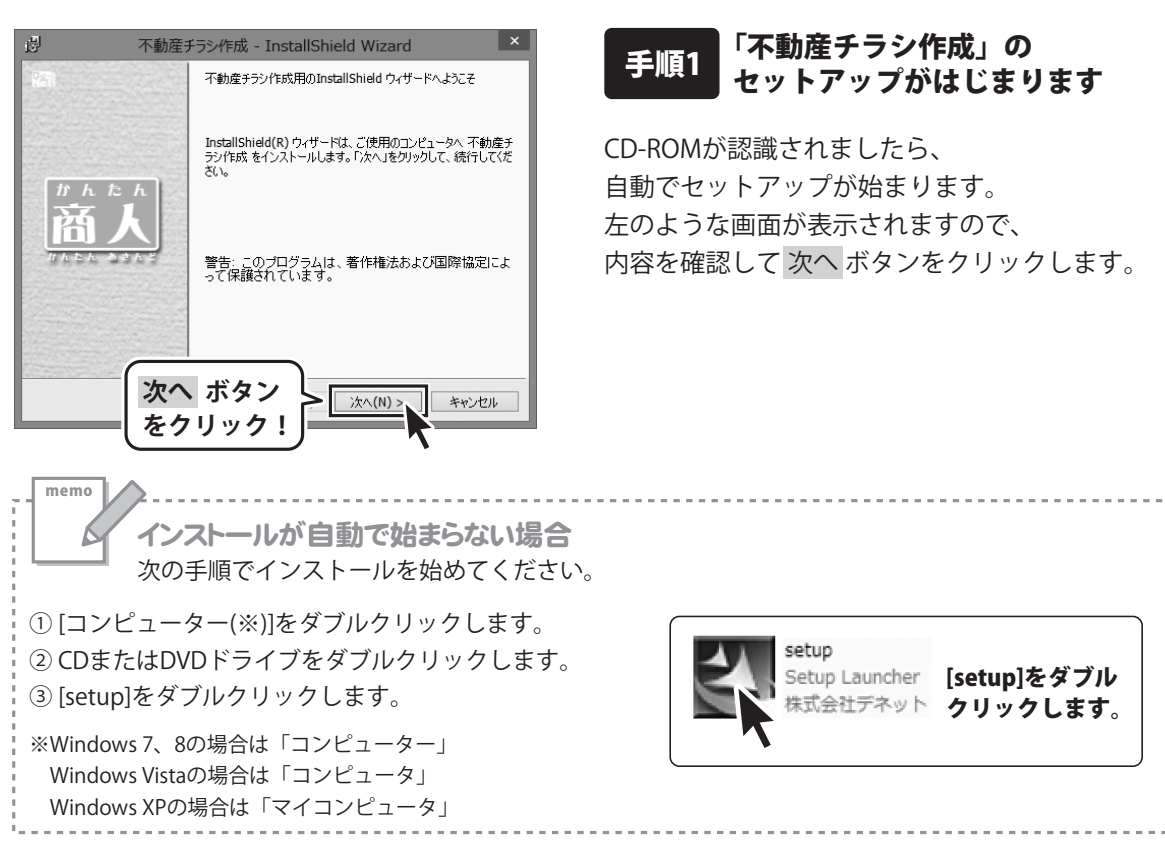

| 週 不動産チラシ作成 - InstallShield Wizard ×                                                                                            |  |
|----------------------------------------------------------------------------------------------------|--|
| 使用は注意契約<br>次の使用は注意契約書を注意深くわ読みください。                                                                                             |  |
| 使用許諾契約書                                                                                                    |  |
| この使用許諾書は、本製品わよび、関連資料をご使用するにあたっての条件を<br>定めたもので、株式会社デネットとお客様との間で交わされる契約です。                                                       |  |
| お客様は、使用許諾契約者をお読みの上、同意いただける場合は<br>【使用許諾契約の条項に同意します】こチェックをつけ、「次へ」ボタン<br>老押してンフトウェアをインストールして下さい。                                  |  |
| 「使用許諾条件」に同意された場合のみ、ソフトウェアをインストールして ・                                                                                           |  |
| ・使用it語数tr<br>の使用it語数tr<br>下otal/Shald<br>かへ ボタン                                                                                |  |
| をクリック! <u>デホ(N)&gt;</u> キャンセル                                                                                                  |  |
| 予 不動産チラシ作成 - InstallShield Wizard                                                                                              |  |
| インストール先のフォルダ<br>このフォルダにインストールする場合は、「次へ」をクリックしてください。別のフォルダにイ                                                                    |  |
| <ul> <li>ストールタシ湾点して変更してジックします。</li> <li>不動産チラシ作成のインストール先:<br/>CVProgram Files (x86)PDE-Ntet/FudousanChirashi¥ 変更(C)</li> </ul> |  |
|                                                                                                    |  |
|                                                                                                    |  |
|                                                                                                    |  |
|                                                                                                    |  |
| InstallShield 次へ ボタン                                                                                                    |  |
| をクリック! <u>~:メヘ(ハ)&gt;」</u> キャンセル                                                                                               |  |
| 追 不動産チラシ作成 - InstallShield Wizard ×                                                                                            |  |
| プログラムをインストールする準備ができました<br>ウィザードは、インストールを開始する準備ができました。                                                                          |  |
| インストールの設定を参照したり変更する場合は、「戻る」をグリックしてください。「キャンセル」をク<br>リックすると、ワイザードを終了します。                                                        |  |
| 現在の設定:<br>セットアップ タイプ:                                                                                                    |  |
| 標準<br>インストール先フォルダ:                                                                                                    |  |
| C ¥Program Files (x86)¥De-Net¥FudousanChirashi¥                                                                                |  |
| ユーザ情報:<br>名前:<br>                                                                                                    |  |
| インストール ボタン                                                                                                    |  |
| をクリック!                                                                                                    |  |
|                                                                                                    |  |
| 137 不動産ナラシ作成 - InstallShield Wizard ×<br>InstallShield ウィザードを完了しました                                                            |  |
|                                                                                                    |  |
| InstallShieldウィザードは、不動産チラン作成を正常にインスト<br>ールしました。「完了」をクリックして、ウィザードを終了してください。                                                     |  |
| <b>A</b>                                                                                                    |  |
|                                                                                                    |  |
|                                                                                                    |  |
|                                                                                                    |  |
|                                                                                                    |  |
|                                                                                                    |  |

### 手順2 使用許諾契約の内容を確認します

使用許諾契約書の内容を確認し、

使用許諾契約の条項に同意しますをクリックして 選択した後、次へ ボタンをクリックしてください。

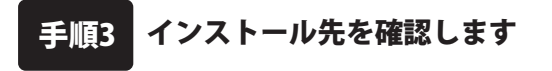

インストール先を変更することができます。 変更しない場合は 次へ ボタンをクリックして ください。 インストール先を変更する場合は 変更 ボタンを クリックして、インストール先を選択してから、 次へ ボタンをクリックしてください。 通常はインストール先を変更しなくても問題は ありません。

#### 手順4 インストールの設定内容を 確認します

インストール先等の情報が表示されます。 確認を行い、インストールを行う場合は インストール ボタンをクリックしてください。

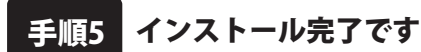

インストールが正常に終了すると左のような 画面が表示されます。 内容を確認して、完了ボタンをクリックして

ください。

### アンインストール方法

お使いのパソコンから『不動産チラシ作成』をアンインストール(削除)します。

※本ソフトでは、アンインストールすると、保存しているデータが全て消去されます。 デザインデータ、図面データ、地図データの各々のバックアップを作成してから アンインストールを行ってください。

本ソフトを完全に終了して、 タスクバーの左下あたりにマウスカーソルを合わせます。

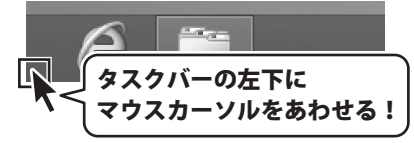

小さいスタート画面が表示されますので、右クリックをして、表示されるメニューから

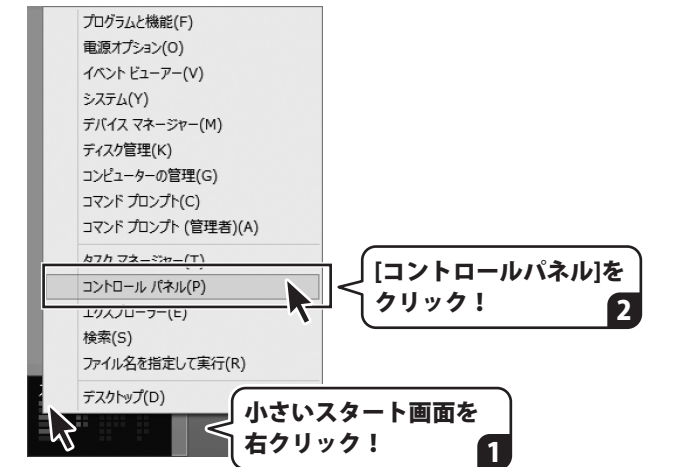

「コントロールパネル」→「プログラムのアンインストール」で 一覧表示されるプログラムの中から「不動産チラシ作成」を選択して「アンインストール」を クリックすると、確認メッセージが表示されますので、はい ボタンをクリックすると アンインストールが実行されます。

※Windows OSが7の場合、 ジョン・「コントロールパネル」→ 「プログラムのアンインストール」を選択してアンインストールを行ってください。

※Windows OSがVistaの場合、 ボタン→「コントロールパネル」→ 「プログラムのアンインストールと変更」を選択してアンインストールを行ってください。

\*\*Windows OSがXPの場合、 *U 3タート* →「コントロールパネル」→「プログラムの追加と削除」 を選択してアンインストールを行ってください。

# インストール・アンインストール方法

| CD ド J1 J (D.)<br>このディスク に対して行う操作を選んでください。<br>メディアからのプログラムのインストール/実行<br>シディアからのプログラムのインストール/実行<br>Setup.exe の実行<br>発行元は指定されていません<br>その他の選択肢<br>プォルダーを開いてファイルを表示<br>エクスプローラー<br>の<br>何もしない | <ul> <li>次の不明な発行元からのプログラムにこのコンピューターへの変更を許可しますか?</li> <li>カバラム名:<br/>発行元: 不明<br/>アイルの入手先: このコンピューター上のハードドライブ</li> <li>⑦ 詳細を表示する(0)</li> <li>(はい(Y))</li> <li>(ひいえ(N))</li> <li>これらの通知を表示するかよ、ジグを変更する</li> <li>Windows 8で[ユーザーアカウント制御]画面がまーコンカトに得合</li> </ul> |
|----------------------------------------------------------------------------------------------------|----------------------------------------------------------------------------------------------------|
| このディスク に対して行う操作を選んでください。         メディアからのプログラムのインストール/実行         シアンクトランクション         酸白素         変化の選択肢         シアオルダーを開いてファイルを表示         エクスプローラー         ダのもしない                          | <sup>カクラム名:</sup><br>発行元: <b>不明</b><br>アイルの入手先: ごのコンピューター上のハードドライブ<br>○ 詳細を表示する(ロ)<br><u>はい(Y)</u><br><u>しいえ(N)</u><br><u>ごれらの通知を表示するか」のを変更する</u><br>Windows 8で[ユーザーアカウント制御]画面が<br>まっ エカた場合                                                                 |
| メディアからのプログラムのインストール/実行         ション         setup.exe の実行<br>発行元は指定されていません         その他の選択肢         ション         フォルダーを開いてファイルを表示<br>エクスプローラー         ション         何もしない                      | 発行元: 不明<br>アイルの入手先: ごのコンピューター上のハードドライブ<br>○ 詳細を表示する(D)                                                                                                    |
| setup.exe の実行<br>発行元は指定されていません           その他の選択肢           フォルダーを開いてファイルを表示<br>エクスプローラー           のもしない                                                                                   | ○ 詳細を表示する(D) [はい(Y) いいえ(N)<br>これらの通知を表示するよう」ごがな変更する          Windows 8で[ユーザーアカウント制御]画面が         まっょった場合                                                                                                    |
| その他の選択肢 フォルダーを開いてファイルを表示 エクスプローラー  何もしない                                                                                                    | これらの通知を表示するな、少な変更する<br>Windows 8で[ユーザーアカウント制御]画面:<br>まテナカた場合                                                                                                    |
| フォルダーを開いてファイルを表示<br>エクスプローラー 何もしない                                                                                                    |                                                                                                    |
| クォルターを開いてリオルを表示<br>エクスプローラー                                                                                                    | キテナカた坦今                                                                                                    |
| ◎ 何もしない                                                                                                    | 2010に10に物口                                                                                                    |
| <b>O</b>                                                                                                    | はい ボタンをクリックしてください。                                                                                                    |
|                                                                                                    |                                                                                                    |
|                                                                                                    |                                                                                                    |
| WINDOWS 8 で[目動再生]画面が表示された場合                                                                                                    | ③ ユーザー アカウント制御<br>☆の不明な発行元からのプログラムにこのコンピューターへの変更を許                                                                                                    |
|                                                                                                    | ● 可しますか?                                                                                                    |
|                                                                                                    | プログラム名:<br>発行元:                                                                                                    |
| CD-RW ドライブ (D:)                                                                                                    | ファイルの入手先: CD/DVD ドライブ                                                                                                    |
| <i>~</i>                                                                                                    | ● 詳細を表示する(D)       はい(Y)     いいえ(N)                                                                                                    |
| ワフトウェアとゲーム に対しては常に次の動作を行う:     マカンスト リノデニ                                                                                                    | これらの通知を表示するタイム、少を変更する                                                                                                    |
| メディアからのプログラムのインストール/美行<br>setup.exe の実行                                                                                                    |                                                                                                    |
| 全般のオプション                                                                                                    | 表示された場合                                                                                                    |
| フォルダーを開いてファイルを表示<br>                                                                                                    | はいボタンをクリックしてください。                                                                                                    |
| コントロール パネルで自動再生の詳細を表示します                                                                                                    |                                                                                                    |
|                                                                                                    |                                                                                                    |
| Windows 7で[自動再生]画面が表示された場合                                                                                                    | ユーザー アカウント制御                                                                                                    |
| setup.exeの実行]をクリックしてください。                                                                                                    | 認識できないプログラムがこのコンピュータへのアクセスを要求しています                                                                                                    |
| ⇒ 自動再生                                                                                                    | 発行元がわかっている場合や以前使用したことがある場合を除き、このプログ<br>ラムは実行しないでください。                                                                                                    |
| 🔊 DVD RW ドライブ (E:)                                                                                                    | 2011                                                                                                    |
| <i>~</i>                                                                                                    | ⇒ ≠ャンセル                                                                                                    |
| リフトウェアとゲームに対しては常に次の動作を行う:                                                                                                    | このプログラムの発行元も目的もわかりません。                                                                                                    |
| プログラムのインストール/実行                                                                                                    | 許可(A)<br>このプログラムを信用します。発行元がわかっているか、このプログラ                                                                                                    |
| 発行元は指定されていません                                                                                                    | ムを以前使用したことがあります。                                                                                                    |
| 主版 のイノンヨン                                                                                                    | ♥ 詳細(D)                                                                                                    |
| ↓ - エクスプローラ使用・・・・・・                                                                                                    | ユーザー アカウント制御は、あなたの許可なくコンピュータに変更が递用される<br>のを防ぎます。                                                                                                    |
| コントロール パネルで目動再生の既定を設定します                                                                                                    | 2 E8/E 0 7 2                                                                                                    |
| Windows Vistaで[自動再生]画面が                                                                                                    | Windows Vistaで[ユーザーアカウント制御]ī                                                                                                    |
| 長示された場合                                                                                                    | が表示された場合                                                                                                    |

## 起動方法

### スタート画面(Windows 8)からの起動

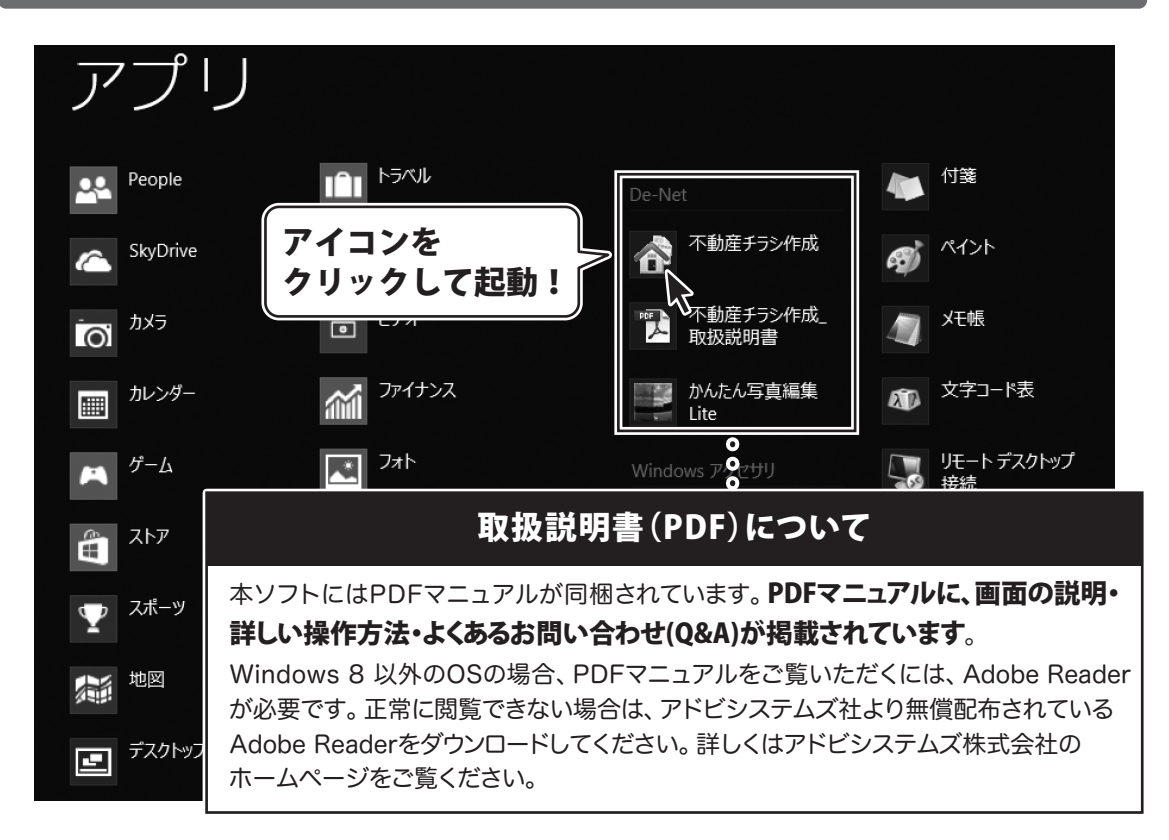

タスクバーの左下あたりにマウスカーソルをあわせます。

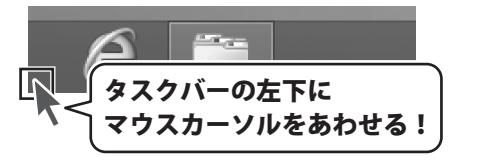

小さいスタート画面が表示されますので、クリックをします。

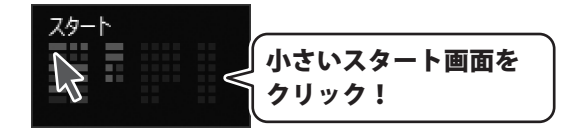

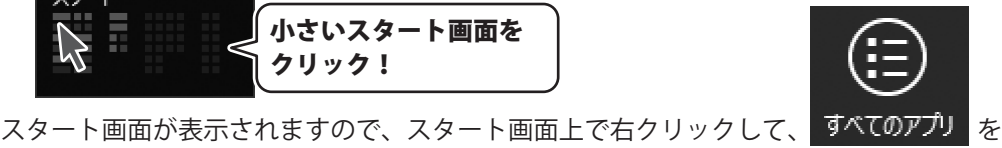

クリックして「De-Net」→「不動産チラシ作成」 をクリックしますと、

本ソフトが起動します。

### 起動方法

### スタートメニュー (Windows 7、Vista、XP) からの起動

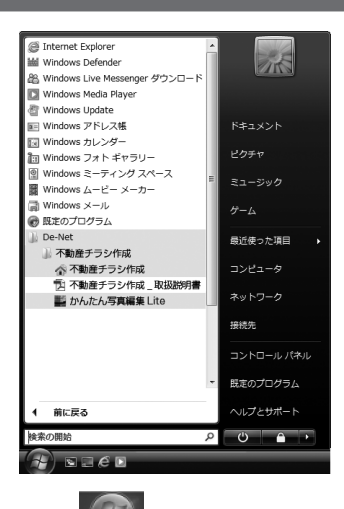

※Windows OSが7の場合、 「すべてのプログラム」→「De-Net」→「不動産チラシ作成」とたどって 「不動産チラシ作成」をクリックしますと、本ソフトが起動します。

※Windows OSがVistaの場合、 ボタンをクリックして 「すべてのプログラム」→「De-Net」→「不動産チラシ作成」とたどって 「不動産チラシ作成」をクリックしますと、本ソフトが起動します。

※Windows OSがXPの場合、 *スタート* ボタンをクリックして 「すべてのプログラム」→「De-Net」→「不動産チラシ作成」とたどって 「不動産チラシ作成」をクリックしますと、本ソフトが起動します。

### デスクトップショートカットからの起動

正常にインストールが完了しますと、デスクトップに下の様なショートカットアイコンができます。 ダブルクリックをすると、ソフトが起動します。

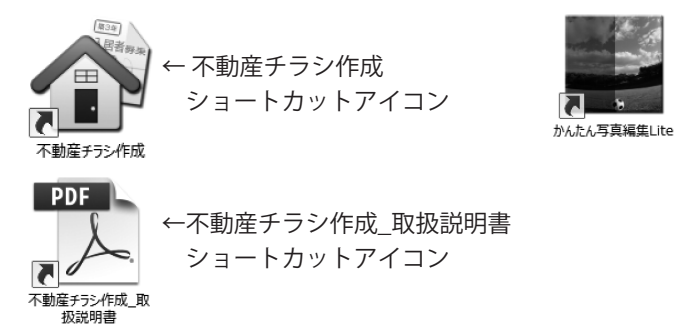

起動方法

←かんたん写真編集Lite

ショートカットアイコン

# ソフトウェアのアップデートについて

### ソフトウェア最新版について

下記、弊社ホームページよりソフトウェアの最新情報をご確認ください。 ソフトウェア最新版をホームページよりダウンロードを行い、お客様がお使いのソフトウェアを 最新のソフトウェアへ更新します。ソフトウェア最新版をご利用いただくことで、より快適に 弊社ソフトウェアをご利用いただけます。

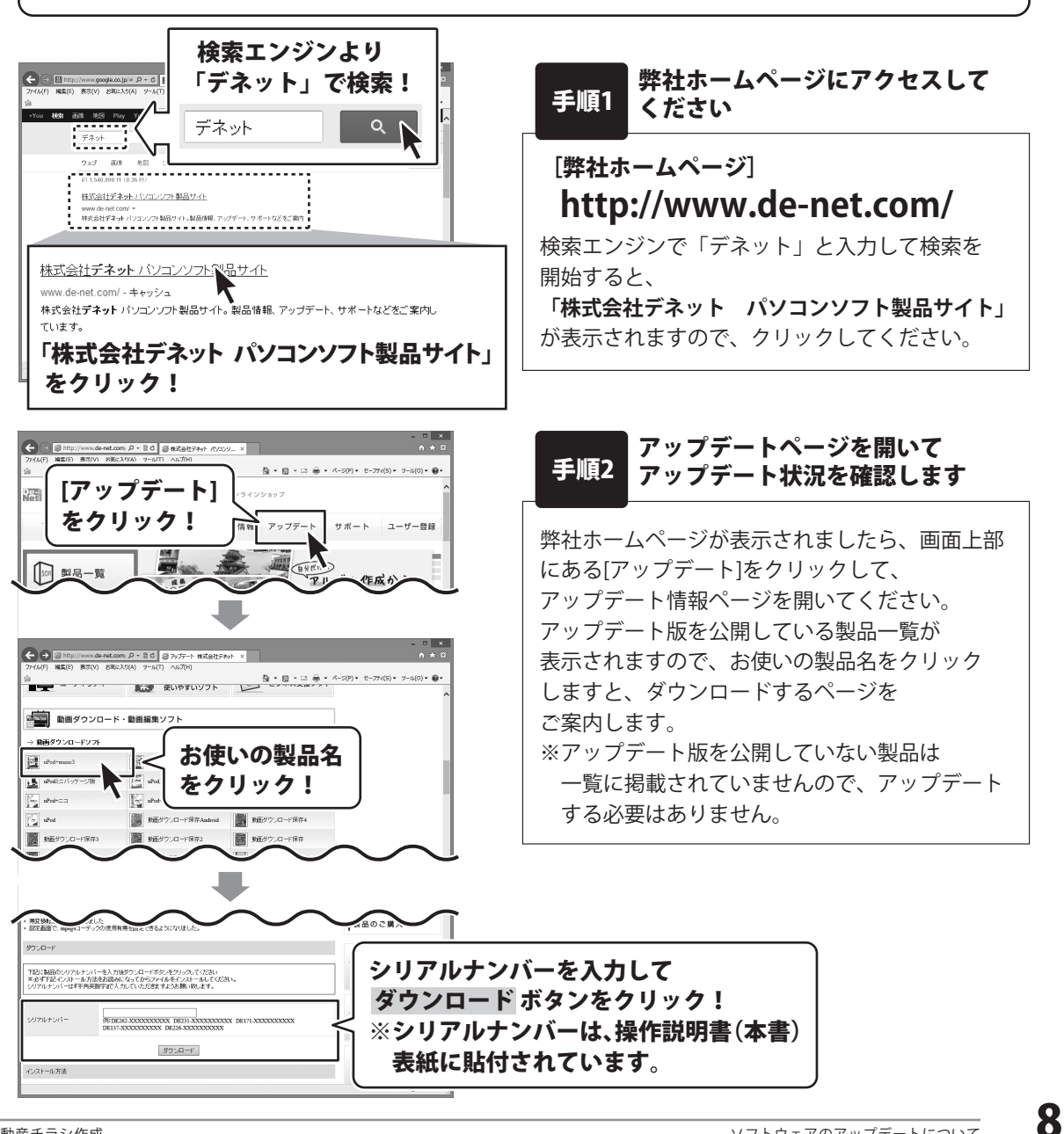

## ソフトウェアの概要

『不動産チラシ作成』は、間取り図・地図・写真を組み合わせて、 自宅やオフィスで不動産用チラシを作成できるソフトです。 「文字」「画像」「間取り図」「地図」などを配置するだけでチラシを作成できます。 「間取り図」はマウス操作だけで各部屋や設備を配置することができるので パソコン初心者の方でも作成できます。

また、不動産チラシに使えるイラスト素材を収録していますので、 デザインが苦手な方でもオリジナルのチラシを作成することができます。

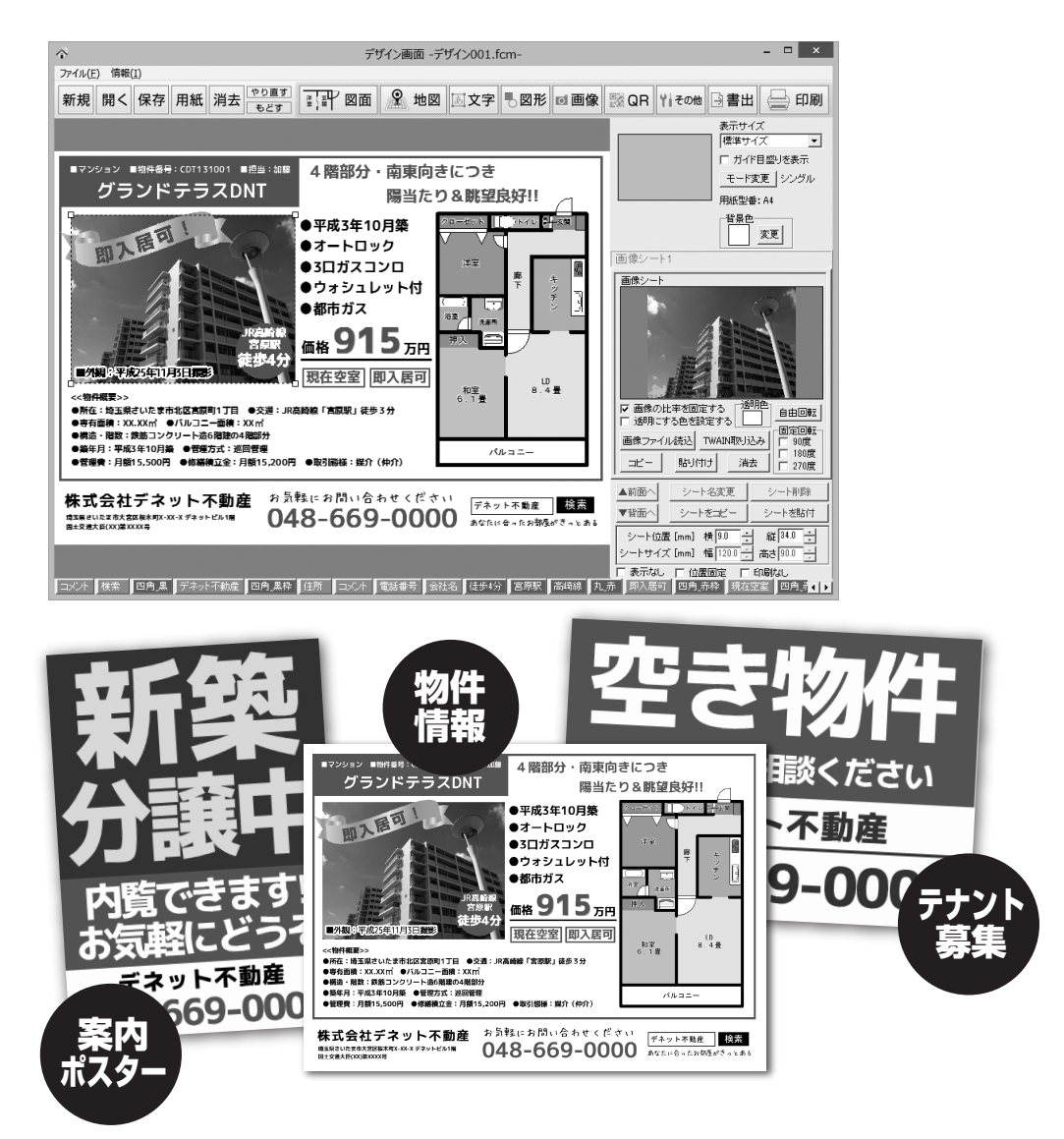

チラシをデザインするには、デザインの要素(間取りの図面・文字・写真・イラスト・枠線など)を編集エリアに 配置していきます。

例えば、間取りの図面を配置するには、 図面 ボタンをクリックして 図面シートという枠を作って から作業を行います。

デザインの要素によってシートの種類があり、文字シート・画像シート・図形シート・・・・・と、区別されています。 作成したシートを自由に配置、重ねるなどして、デザインしていきます。

ここでは、シートの作り方、シートの基本的な操作方法を説明します。

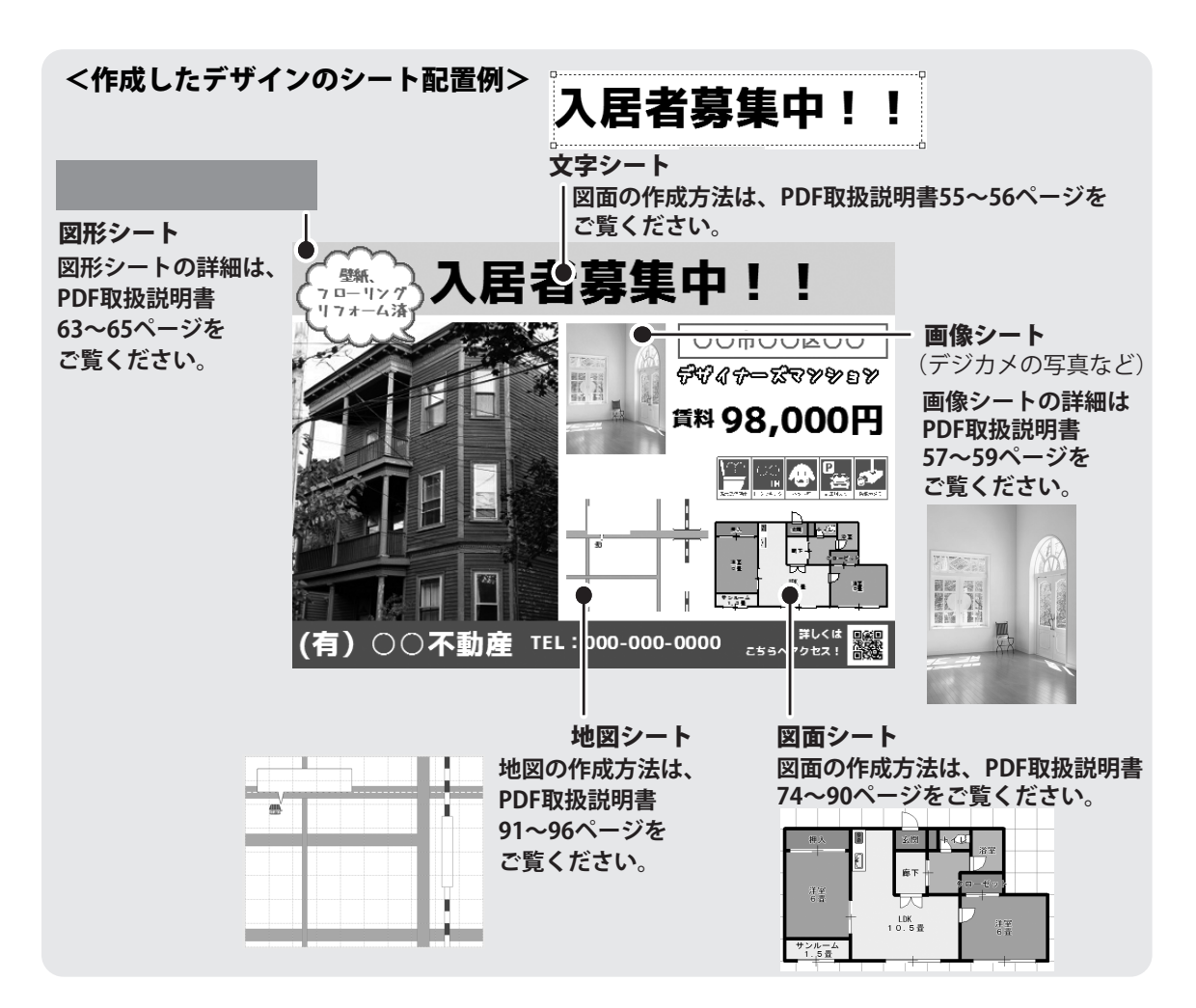

※本ソフトでは、アンインストール時、保存しているデータが全て消去されます。 デザインデータ、図面データ、地図データの各々のバックアップを作成してから アンインストールを行ってください。

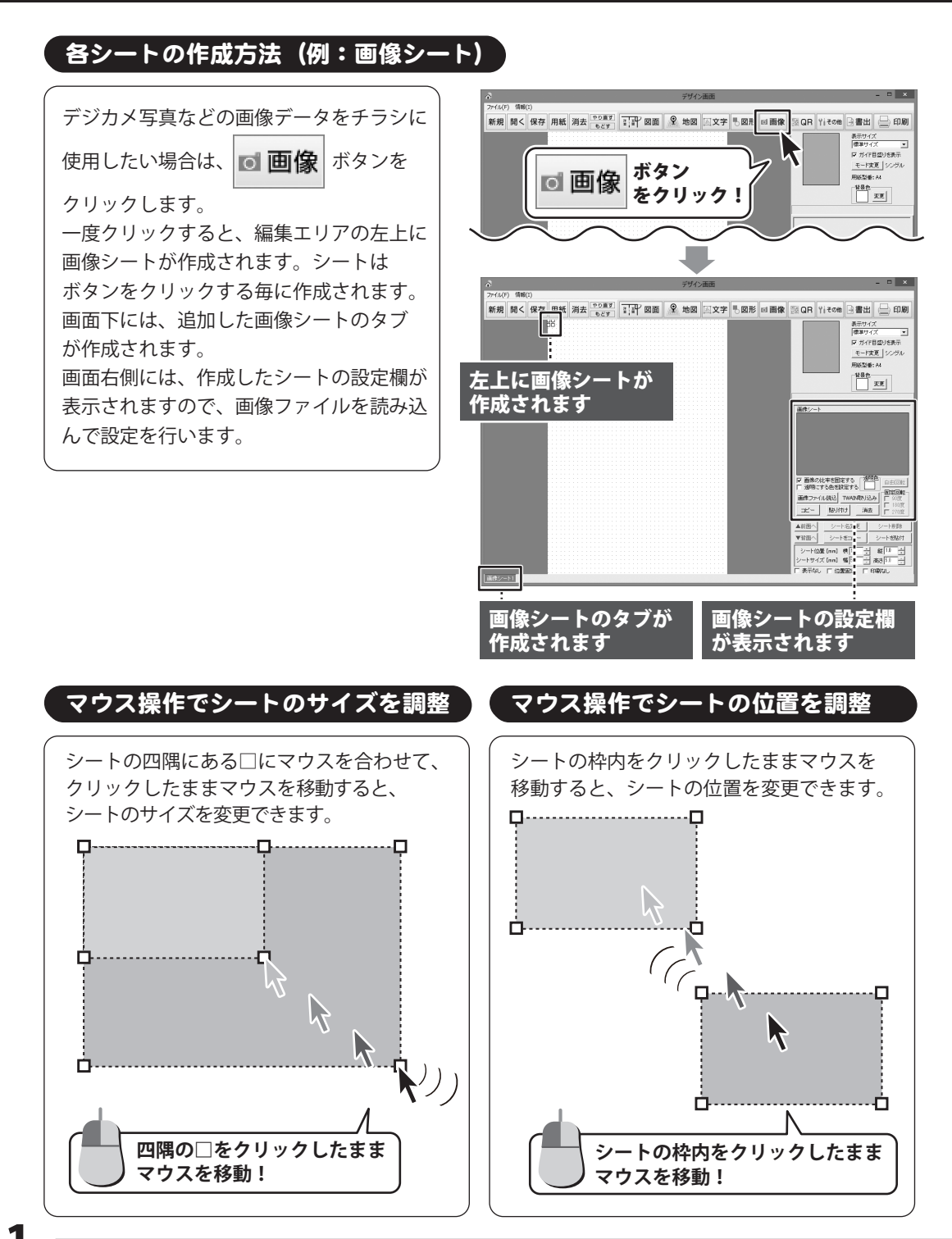

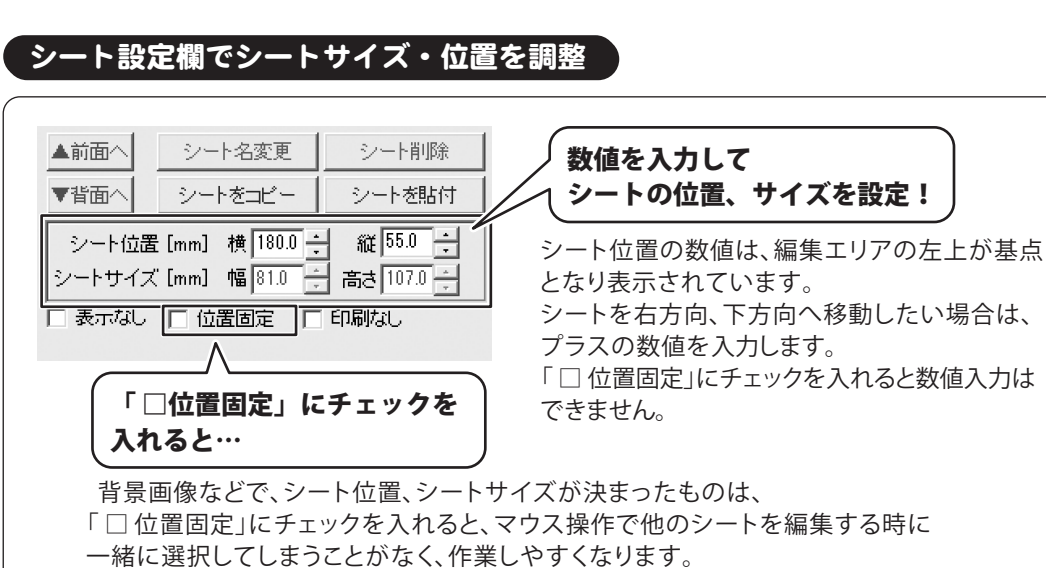

位置固定のチェックを外したい時は、そのシートのタブをクリックして設定欄を表示し チェックの有無を変更します。

シートを複数選択する

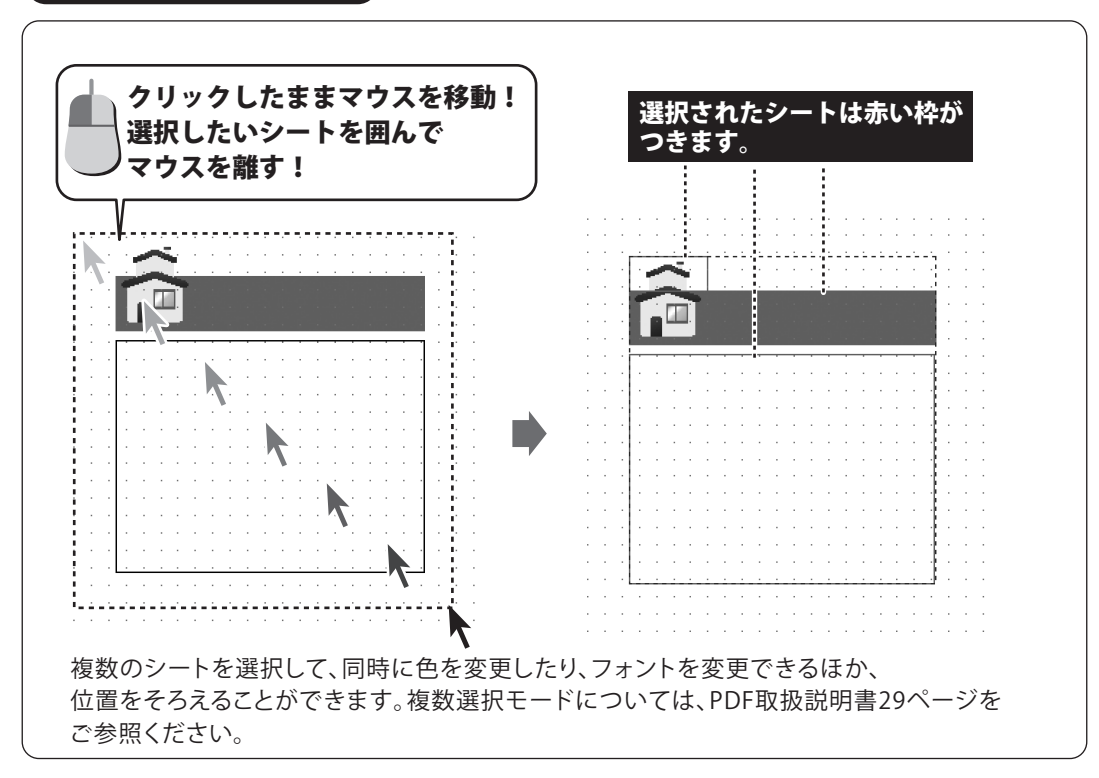

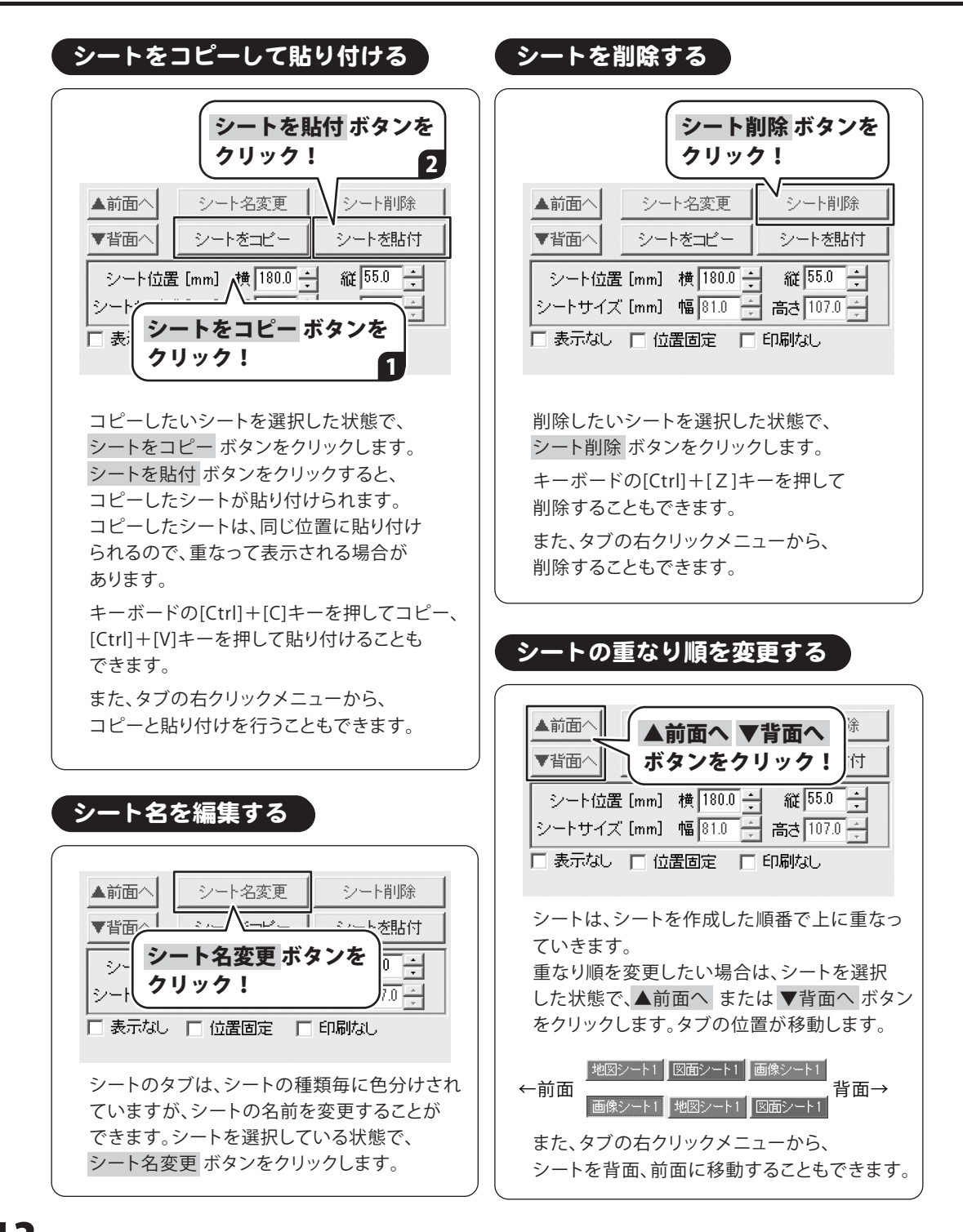

### 印刷物の形態を選ぶ

詳しい操作手順は、PDFの取扱説明書をご覧ください。

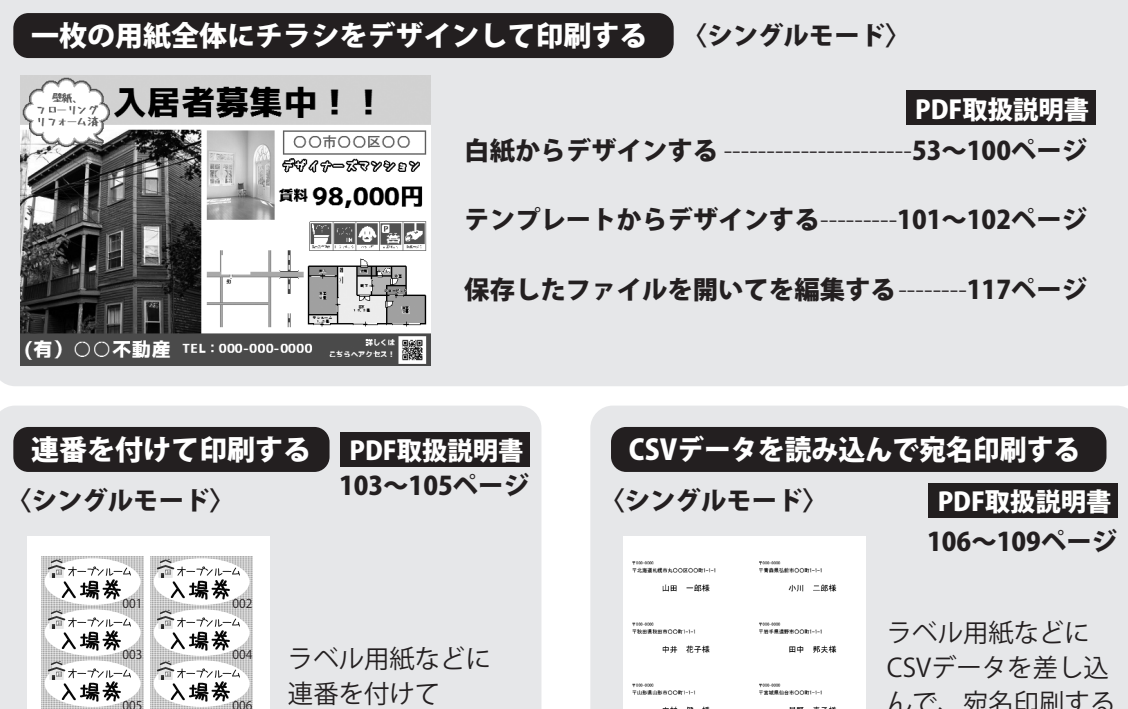

連番を付けて 印刷できます。

※マルチモードでは、 連番機能は使用 できません。

| <sup>1000-000</sup>                                   | Tone-one                              |
|-------------------------------------------------------|---------------------------------------|
| 7克羅羅K載8ACO2EOD町1-1-1                                  | T責義集弘新年OO町1-1-1                       |
| 山田 一郎様                                                | 小川 二郎様                                |
| 7900-000                                              | <sup>1708-0088</sup>                  |
| 7数因素数因素CC有1-1-1                                       | <sup>1788</sup> 年最減新市OO№1-1-1         |
| 中井 花子様                                                | 田中 邦夫様                                |
| <sup>7100-000</sup>                                   | <sup>1708-008</sup>                   |
| 〒山田県山田 BCC #1-1-1                                     | 〒##県船台∜OOR1-1-1                       |
| 中村 健一様                                                | 星野 春子様                                |
| <sup>1000-000</sup><br>11888886050C\$11-1-1<br>森田 五郎禄 | ************************************* |
| <sup>1788-000</sup>                                   | <sup>17000-0000</sup>                 |
| 1738歳素KPBCC081-1-1                                    | 11前東東東南市OOm11-1-1                     |
| 波過 直人様                                                | 五木 実様                                 |

# んで、宛名印刷する ことができます。

※マルチモードでは、 連番機能は使用 できません。

複数面付の用紙に異なったデザインを面付して印刷する PDF取扱説明書 110~114ページ

#### 〈マルチモード〉

デオーナンルーム

ネオーナンルーム

A-ナンルーム

入場券 007

入場券

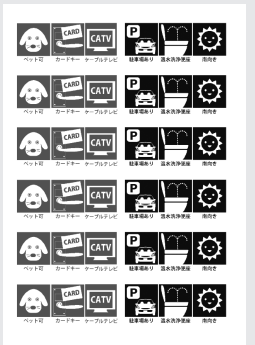

デオーナンルーム

入場券

デオーナンルーム

入場券

デオーナンルーム

入場券 入場券

用紙の1面1面に異なったデザインを 作成して印刷することができます。

※ラベルサイズが異なる用紙の場合は マルチモードになります。

| - |
|---|
|   |
|   |
|   |
|   |
|   |
|   |
|   |
|   |
|   |
|   |
|   |
|   |
|   |
|   |

# ダウンロードサービスのご利用方法

「不動産チラシ作成」を購入し、ユーザー登録をしていただいたお客様には、 弊社ホームページから「不動産チラシ作成」を5回までダウンロードすることができます。 ネットブックご利用のお客様、CD、DVDドライブがないパソコンをご利用のお客様はソフトウェアを ダウンロードしてお使いいただくことができます。

#### ■ユーザー登録時のメールアドレスが必要です。 ■製品のシリアルナンバーをご用意ください。

※ダウンロードとはお客様のパソコンに外部のファイルが保存されることをいいます。 ※ユーザー登録がお済みでない場合には、弊社ホームページからユーザー登録を行ってください。 ※本サービスは、サービスの一部または全てを終了することがあります。

これによりユーザーおよび第三者に損害が生じた場合、理由の如何を問わず一切の責任を負わないものとします。

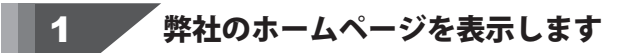

お使いのブラウザーを起動して、アドレス 欄に弊社ホームページのURI

#### http://www.de-net.com/

2

を入力します。(ここでは、Internet Explorer を例に説明します)

| TOP http://www.de-net.com/ | ö | A * 0 | wide-set.com/          |                 |
|----------------------------|---|-------|------------------------|-----------------|
| http://www.de-net.com/     | ^ |       | *                      | ● 株式会社デネ        |
|                            | Į |       | http://www.de-net.com/ | TOP             |
| ▶ ◎ № ブラウザーのアドレス欄に         | I |       | / ブラウザーのアドレス欄に         | 50月 製品-         |
| かアット 弊社のホームページのURLを入力!     |   | ! ]   | 弊社のホームページのURLを入力       | い<br>UPDATE アッ: |

### 「ソフトウェアダウンロードサービス」ページを表示します

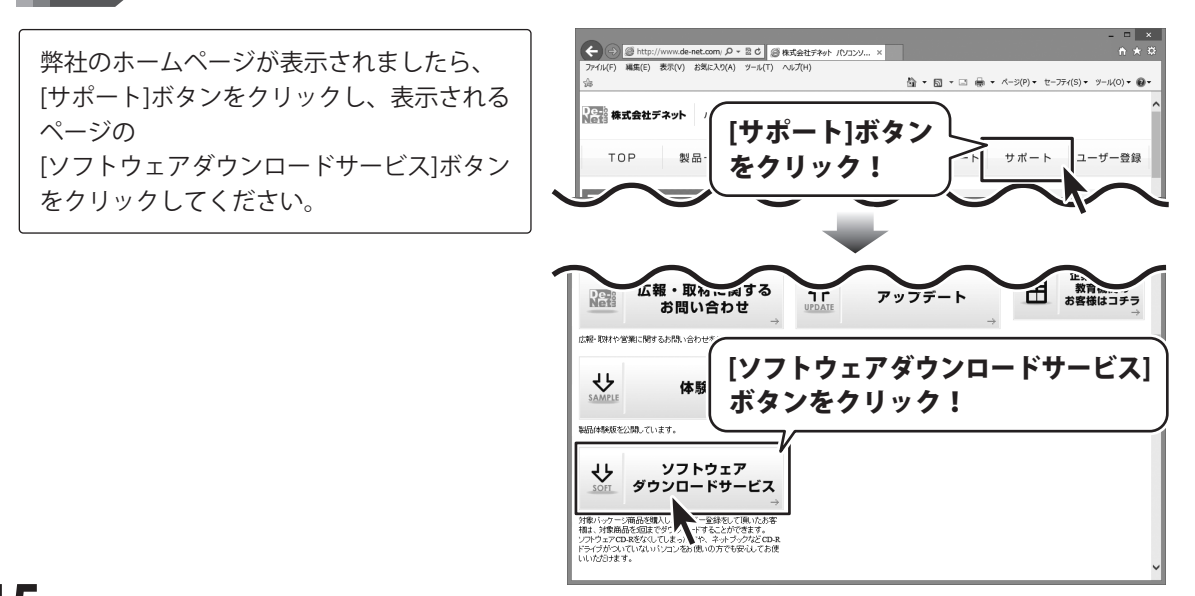

# ダウンロードサービスのご利用方法

3 「ソフトウェアダウンロードサービス」ページ内の各項目を設定、入力します

ソフトウェアダウンロードサービスページ が表示されましたら、注意事項を確認し、 各項目を設定、入力してください。 すべての設定、入力が終わりましたら、 発行ボタンをクリックします。

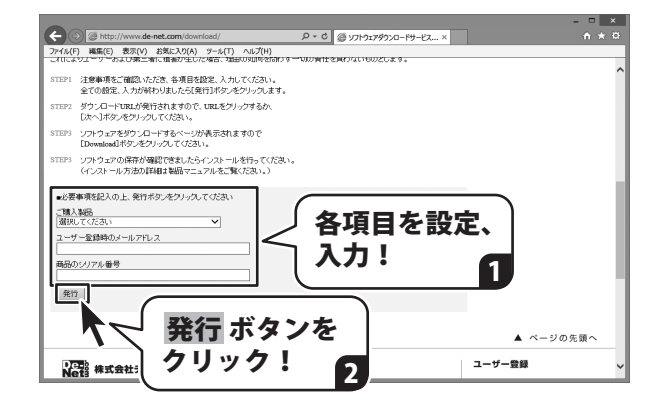

#### ファイルをダウンロードします Δ

ダウンロードURLが発行されますので、 URLをクリックするか、 次へ ボタンを クリックしてください。

ソフトウェアをダウンロードするページが 表示されますので、 Download ボタンを クリックしてください。

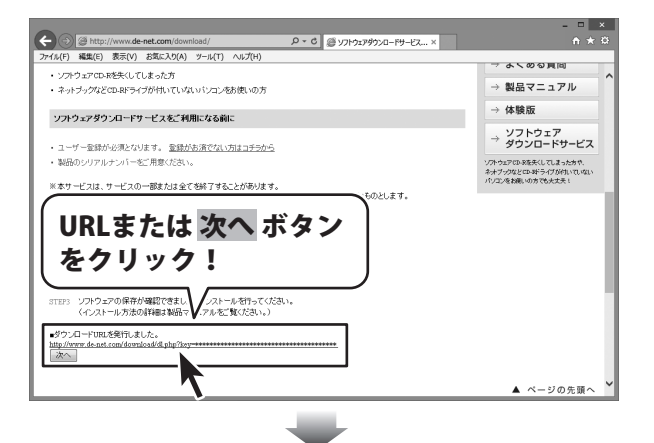

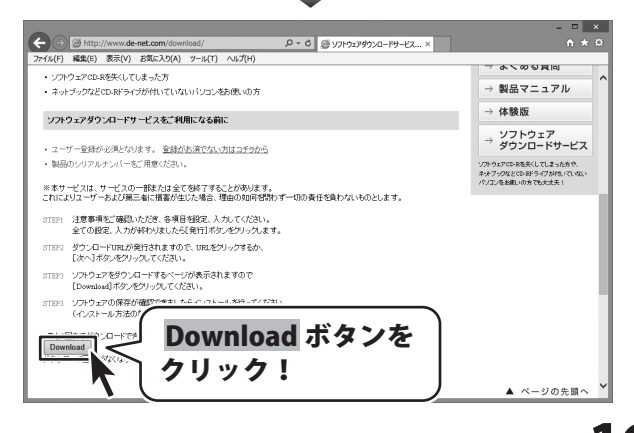

# ダウンロードサービスのご利用方法

ファイルのダウンロード画面が表示され ましたら、 保存 ボタンの▼をクリックします。

[名前を付けて保存]画面が表示されます ので、ソフトウェアの保存場所を選択して、 保存 ボタンをクリックしてください。

[setup.exeはダウンロードしたユーザー数 が少ないため、PCに問題を起こす可能性が あります。]という画面が表示されました ら、実行ボタンをクリックします。

[WindowsによってPCが保護されました] という画面が表示されましたら、 [詳細情報]をクリックします。

詳細情報が表示されますので、 内容を確認し、 <mark>実行</mark>ボタンをクリック します。

設定した場所にソフトウェアが保存され、 インストールがはじまりますので、 必要に応じてインストールを行って ください。

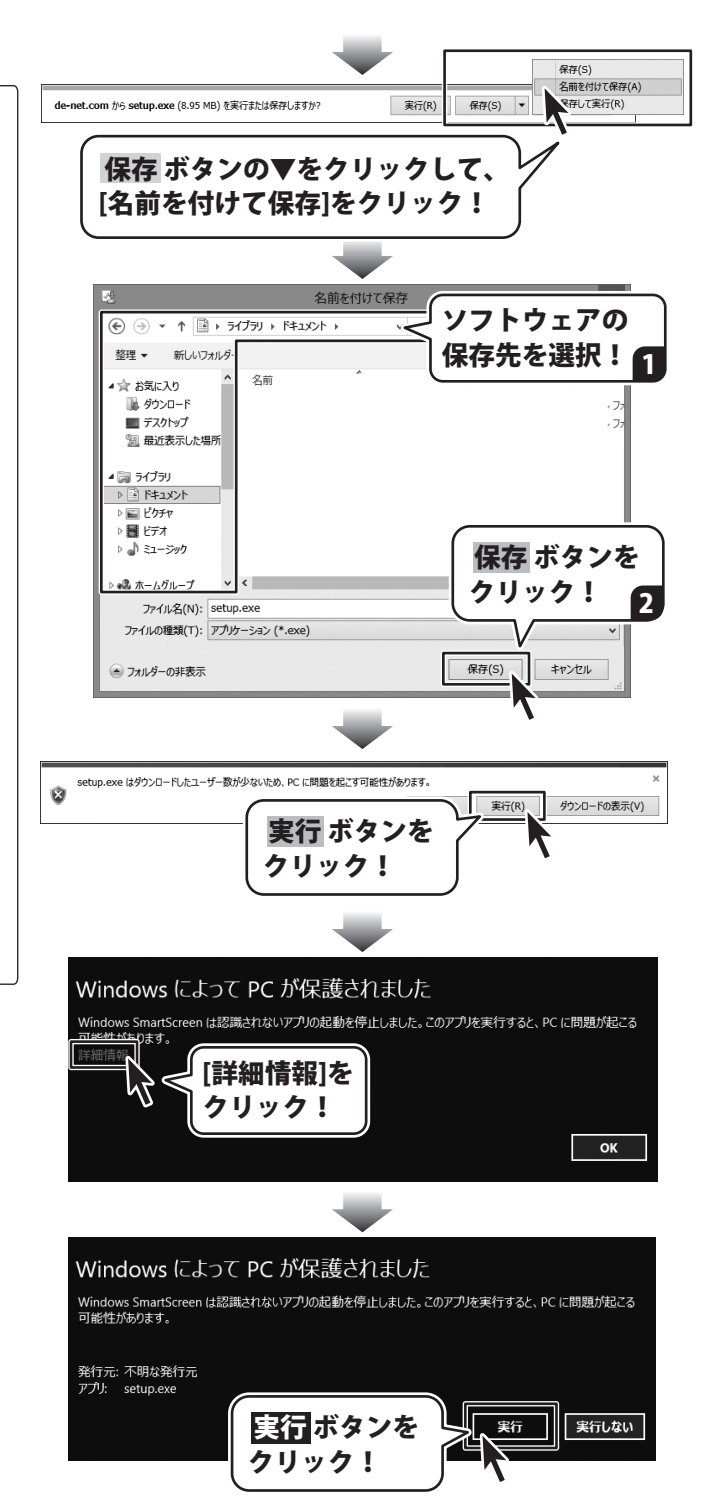

#### 平成25年1月より、お問い合わせをいただく際はユーザー登録が必須となります。

### ユーザー登録はこちら http://www.de-net.com/user/

#### お問い合わせについて

FAX及びe-mailでのお問い合わせの際には、『ご連絡先を正確に明記』の上、サポートまでお送りください ます様、よろしくお願い申し上げます。

お客様よりいただいたお問い合わせに返信できないということがあります。

問い合わせを行っているのにも関わらず、サポートからの返事がない場合、弊社ユーザーサポートまでご連絡 が届いていない状態や、返信先が不明(正しくない)場合が考えられますので、宛先(FAX・メール)の確認を お願いいたします。

弊社ホームページ上からサポート宛にメールを送ることも可能です。

直接メール・FAX・お電話等でご連絡の場合、下記項目を事前にご確認の上お伝えください。

○ソフトのタイトル・バージョン

例:「不動産チラシ作成」

○ソフトのシリアルナンバー

※操作説明書(本書)の表紙に貼付されています。

○ソフトをお使いになられているパソコンの環境

- ・OS及びバージョン
  - 例:Windows 8 64bit

Windows Update での最終更新日〇〇年〇月〇日

- ・ブラウザーのバージョン
  - 例:Internet Explorer 10
- ・パソコンの仕様
  - 例:NEC XXXX-XXX-XXX / Pentium III 1GHz /
  - HDD 500GB / Memory 2GB

○お問い合わせ内容

例:~の操作を行ったら、~というメッセージがでてソフトが動かなくなった □□□部分の操作について教えてほしい…etc

○お名前

- ○ご連絡先(正確にお願いいたします)
  - メールアドレス等送る前に再確認をお願いいたします。

※お客様のメールサーバーのドメイン拒否設定により、弊社からのメールが受信されない場合があります。

## お問い合わせ窓口

お問い合わせ前にPDFマニュアルをご確認ください。 PDFマニュアルには、画面の説明・詳しい操作方法・ よくあるお問い合わせ(Q&A)が掲載されています。

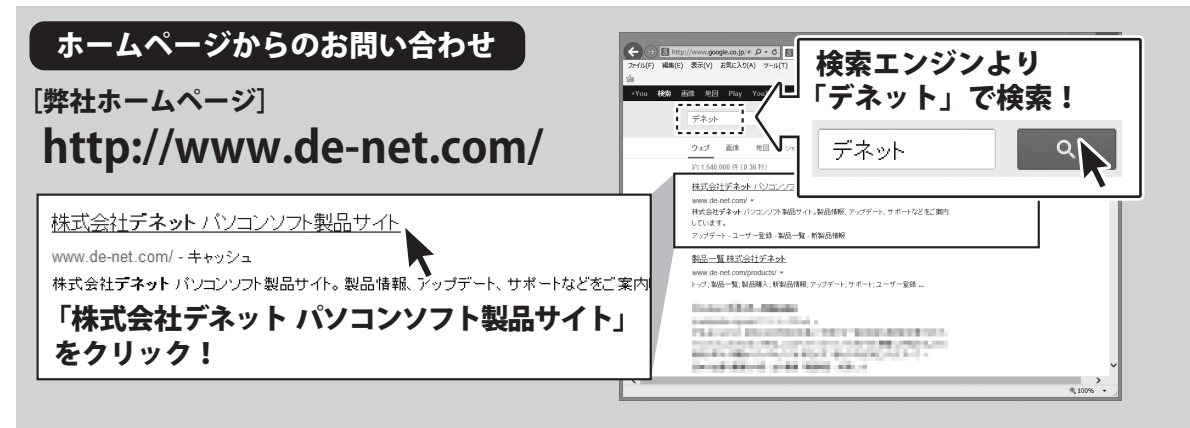

#### [サポートページ] http://www.de-net.com/support.htm

ソプトウェアの最新情報やよくあるご質問などを公開しています。 アップデート情報より、最新版のソフトウェアをダウンロードしてお使いいただけます。

#### [問い合わせページ]

#### http://www.de-net.com/contact/

弊社ホームページのお問い合わせフォームにご記入いただき、メールを送信してください。

#### メールでのお問い合わせ

### E-mail:ask99pc@de-net.com

#### サポート時間:10:00~17:30 (土・日、祭日を除く)

※平成26年3月31日(月)より、サポート時間が17:00までとなります。 ※通信料はお客様負担となります。

#### お電話・FAXでのお問い合わせ

### Tel:048-669-9099 Fax:048-669-9111

#### サポート時間:10:00~17:30 (土・日、祭日を除く)

※平成26年3月31日(月)より、サポート時間が17:00までとなります。
※電話・FAX番号は変更する場合があります。最新の情報は、http://www.de-net.com/support.htmからご確認ください。
※通信料はお客様負担となります。

※パソコン本体の操作方法やその他専門知識に関するお問い合わせにはお答えできない場合があります。
※お客様のご都合による返品はできません。
※お問い合わせ内容によっては返答までにお時間をいただくこともあります。

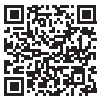

株式会社デネット